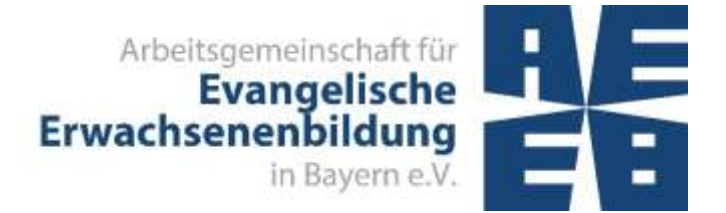

Februar 2022

## VERANSTALTUNGEN ERFASSEN, VERÖFFENTLICHEN UND DOKUMENTIEREN

## mit Kiribati und Evangelische Termine

# Inhaltsverzeichnis

| 1.  | Eingabe von Veranstaltungen                                              | 5  |
|-----|--------------------------------------------------------------------------|----|
| 2.  | Veröffentlichung im Internet                                             | 6  |
| 3.  | Erstellen von Ausdrucken                                                 | 7  |
| 1.1 | Programmheftmeldung durch die Kirchengemeinden                           | 7  |
| 1.2 | Statistikmeldung                                                         | 8  |
| 1.3 | Liste für die Prüfung von Veranstaltungen durch die AEEB                 | 10 |
| 4.  | Import der Veranstaltungen in Kiribati und Prüfung aller Veranstaltungen | 11 |
| 5.  | Export von Veranstaltungen aus Kiribati in Evangelische Termine          | 12 |
| 6.  | Löschen von vergangenen Veranstaltungen                                  | 12 |

#### VERANSTALTUNGEN ERFASSEN, VERÖFFENTLICHEN UND DOKUMENTIEREN

mit Kiribati und Evangelische Termine

Zur Erfassung von Veranstaltungen und Erstellung der Leistungsstatistik stehen die Programme Evangelische Termine und Kiribati zur Verfügung.

Evangelische Termine ist eine Termindatenbank der Vernetzten Kirche, die allen Dekanaten, Kirchengemeinden und anderen Einrichtungen kostenlos angeboten wird. Die hier erfassten Veranstaltungen stehen zur Veröffentlichung im Internet, zum Erstellen eines Programmheftes, für die Erstellung des Statistikbogens und für die Veröffentlichung in der Presse zur Verfügung. Kirchengemeinden können diese Daten auch im Gemeindebrief oder für den Wochenplan verwenden.

Kiribati wird von den Mitgliedseinrichtungen der AEEB zur Verwaltung von Veranstaltungen / Teilnehmerdaten und Erstellung der Statistik genutzt.

Für die Programme stehen Handbücher zur Verfügung: **Evangelische Termine**: <u>https://handbuch.evangelische-termine.de/</u> **Kiribati**: <u>https://www.include.at/wikibati/index.php?title=Wikibati</u>

Die AEEB-Broschüre "Einrichten der Schnittstelle zwischen adebis / Kiribati und Evangelische Termine" beschreibt, welche Arbeitsschritte durchgeführt werden müssen, um einmalig Standardeinstellungen für die Schnittstelle festzulegen <u>Download Broschüre</u>.

## IDEALTYPISCHER VERLAUF DER ARBEITSSCHRITTE ZUR LEISTUNGSSTATISTIK

| Datum                                       | Wer / Was                                                                                                    | Wer / Was                                                                                                    |
|---------------------------------------------|----------------------------------------------------------------------------------------------------|----------------------------------------------------------------------------------------------------|
|                                             | Kirchengemeinde, etc.<br>(Dritte im Sinne des Art. 4 Abs.<br>2 BayEbFöG)                                                                          | Bildungswerk / Einrichtung der<br>Erwachsenenbildung                                                                                                    |
| Laufend                                     | Gibt Veranstaltungen in Evan-<br>gelische Termine ein<br>(siehe 1 Eingabe von Veranstaltun-<br>gen)                                               | Gibt zentrale Veranstaltungen in<br>Kiribati ein; Kiribati-Light Nutzer<br>geben ebenfalls in Evangelische<br>Termine ein                                                             |
|                                             | Veröffentlichung im Internet auf v<br>der eigenen Website erfolgt autor<br>(siehe 2 Veröffentlichung im Internet)                                 | vww.evangelische-termine.de und<br>matisch                                                                                                    |
| Laufend                                     | Erstellt Ausdrucke für eigene<br>Zwecke: z.B. für den Gemein-<br>debrief, Wochenplan, Outlook<br>Kalender (siehe 3 Erstellen von Aus-<br>drucken) |                                                                                                    |
| Bildungswerk-<br>spezifisches<br>Meldedatum |                                                                                                    | Erstellt Programmheft mit zent-<br>ralen Veranstaltungen und den<br>EB-Veranstaltungen der Kir-<br>chengemeinden (siehe 1.1 Pro-<br>grammheftmeldung durch die Kirchen-<br>gemeinden) |
|                                             |                                                                                                    | Dokumentiert alle Veranstaltun-<br>gen aus Evangelische Termine<br>als Datei oder als Ausdruck                                                                                        |
|                                             |                                                                                                    | Sendet die Datei bzw. Liste aller<br>Veranstaltungen im Verantwor-<br>tungsbereich des Bildungswerks<br>an die AEEB (anstatt des ge-<br>druckten Programmheftes)                      |
|                                             | Trägt nach Ende der Veranstal-<br>tung die Teilnehmerzahl und                                                                                     | Trägt nach Ende der Veranstal-<br>tung die Teilnehmerzahl und                                                                                                    |

| Laufend bzw. vor<br>Ausdruck des Sta-<br>tistikbogens | ggf. den Endzeitpunkt der Ver-<br>anstaltung nach und ergänzt<br>ggf. den Untertitel in einer<br>Reihe                                                                                                    | ggf. den Endzeitpunkt der zent-<br>ralen Veranstaltungen nach                                                                                                    |  |  |
|-------------------------------------------------------|----------------------------------------------------------------------------------------------------|----------------------------------------------------------------------------------------------------|--|--|
| Januar bzw. Juli                                      | Druckt die Statistikliste und<br>sendet sie unterschrieben zu-<br>sammen mit den Flyern der ad-<br>hoc-Veranstaltungen und ggf.<br>den Teilnehmerlisten an das<br>Bildungswerk<br>(siehe 1.2 Statistikmeldung) | Importiert die noch nicht in<br>Kiribati vorliegenden Veranstal-<br>tungsdaten<br>(siehe 1.3 Liste für die Prüfung von Ver-<br>anstaltungen durch die AEEB)                                                                                                    |  |  |
|                                                       |                                                                                                    | Prüft und ergänzt die Statistik-<br>daten anhand der Verwaltungs-<br>vorschrift / Statistikliste / Pro-<br>grammheftmeldungen / Aus-<br>schreibungen / Teilnehmerlisten<br>(siehe 4 Import der Veranstaltungen in<br>Kiribati und Prüfung aller Veranstaltun-<br>gen)<br>Dokumentiert Statistikbogen /<br>Ausschreibungen der ad-hoc-<br>Veranstaltungen / ggf. Teilneh-<br>merlisten |  |  |
| 31. März bzw.<br>30. September                        |                                                                                                    | Sendet die Datenträgeraus-<br>tauschdatei an die AEEB<br>Dokumentiert Datenbegleitzettel                                                                                                    |  |  |
| 1. April                                              | AEEB prüft Veranstaltungen an<br>Statistikliste EBW / Programmh                                                                                                    | EB prüft Veranstaltungen anhand der Verwaltungsvorschrift /<br>tistikliste EBW / Programmheftliste / Ausschreibungen / Flyer                                                                                                    |  |  |

#### 1. EINGABE VON VERANSTALTUNGEN

Hier werden lediglich einige kurze Hinweise zum Erfassen von Veranstaltungen in Evangelische Termine gegeben. Ausführlichere Informationen finden Sie im Handbuch Evangelische Termine in den Kapiteln <u>"Veranstaltungen eingeben</u>" bzw. <u>"Hin-weise EBW, EB-Veranstaltungen in Evangelische Termine</u>". Eine detaillierte Beschreibung für die Eingabe verschiedener Arten von Erwachsenenbildungs-Veranstaltungen findet sich ebenfalls in der AEEB-Broschüre <u>"Veranstaltungen der Erwach-</u> senenbildung mit Evangelische Termine erfassen, veröffentlichen und dokumentieren" für Kirchengemeinden.

Zur Eingabe von Veranstaltungen stehen in Evangelische Termine verschiedene Formulare zur Auswahl. Veranstaltungen der Erwachsenenbildung werden über das **Formular** "**Erwachsenenbildung**" eingegeben.

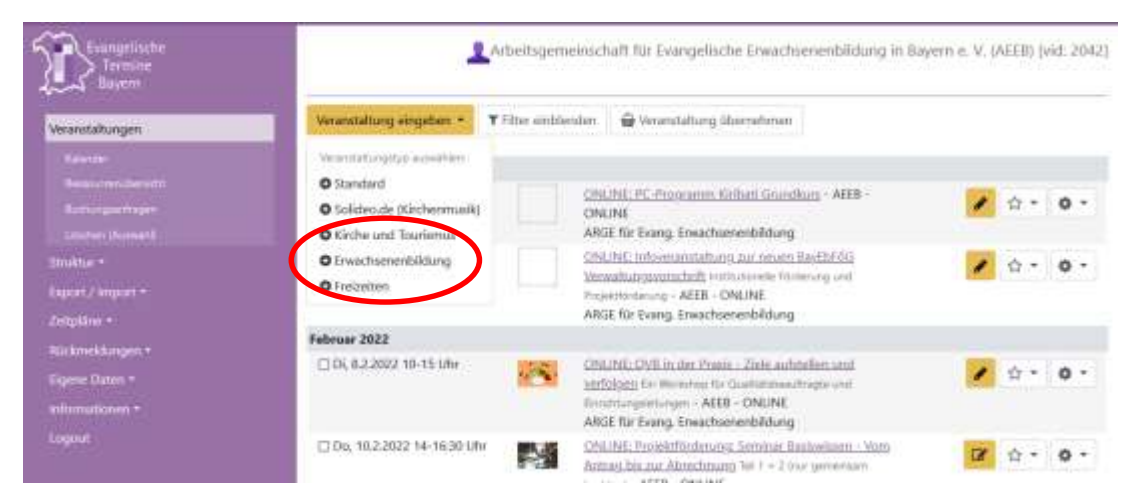

Der **Kanal "Erwachsenenbildung"** wurde für die Fälle angelegt, in denen das Formular Erwachsenenbildung nicht benutzt werden kann (z.B. da die Veranstaltung unter "Kirche und Tourismus" ausgewiesen wird). Die Markierung der Veranstaltung mit einem Kanal erfolgt im Eingabeformular der Veranstaltung.

| Angaben zur Barrierefreiheit                                                                                           | Bitte ggfs, auswählen                                                                                                    |   |
|----------------------------------------------------------------------------------------------------|----------------------------------------------------------------------------------------------------|---|
| Kategorien BED&L<br>In diesen Kategorien wird ihre Veconstaltung auf<br>Bildung Evengelisch Digital & Lokal angezeigt. | Bitte ggfs. auswählen                                                                                                    |   |
| Kanäle<br>Wählen Sie ggfs: 'Ausgabekanäle', auf denen die<br>Veranstaltung ausgegeben, bzw. exportiert werde<br>solt   | <ul> <li>Bildung Digital</li> <li>Hinweit- und Kinnschutz</li> <li>Erwachsenenbildung</li> <li>Niebeomusikalische Veranstaltung (Solideo)</li> <li>Digitales Angebot (bitte mit Link eintragen!)</li> </ul> | Î |
| Abbrechen                                                                                                    | Speichern                                                                                                    |   |
| Notizen / Interne Infos                                                                                                |                                                                                                    |   |

Es ist möglich, nachträglich ein anderes Formular zu verwenden, wenn versehentlich ein falsches Formular verwendet wurde.

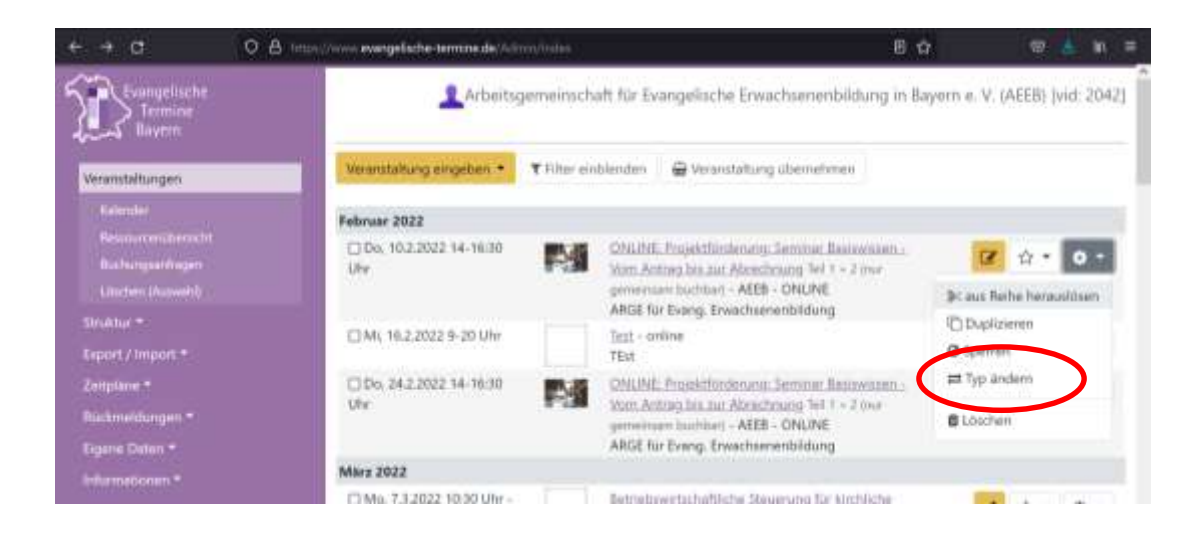

Bei Reihenveranstaltungen (Kurs, Vortragsreihe...) sind unbedingt Einzelthemen anzugeben. Hierfür ist das Feld "Untertitel" vorgesehen.

## 2. VERÖFFENTLICHUNG IM INTERNET

Die eingegebenen Termine werden automatisch auf der Website <u>https://www.evan-gelische-termine.de</u> veröffentlicht und stehen für die Website der Kirchengemeinden zur Verfügung. Das Bildungswerk als Veranstalter i.S.d. BayEbFöG hat diese Veranstaltungen ebenfalls öffentlich zugänglich zu machen.

Dazu muss die Veranstalter-ID des Bildungswerks bei der Kirchengemeinde im Profil von Evangelische Termine eingetragen sein. Das Handbuch Evangelische Termine zeigt im Menüpunkt <u>"Informationen / Anzeige im Internet</u>" verschiedene Möglichkeiten, wie die Veranstaltungen aus Evangelische Termine auf der jeweiligen Website dargestellt werden können. Eine ausführliche Beschreibung finden Sie in der Broschüre <u>"Einrichten der Schnittstelle zwischen adebis/Kiribati und Evangelische Termine</u>".

Veranstaltungen, die noch nicht sofort veröffentlicht werden sollen, können gesperrt werden. Bereits in der Übersichtsliste ist erkennbar, welche Veranstaltungen noch veröffentlicht werden müssen. Das Sperren und Freigeben einer Veranstaltung erfolgt auf der Übersichtsseite der Veranstaltungen.

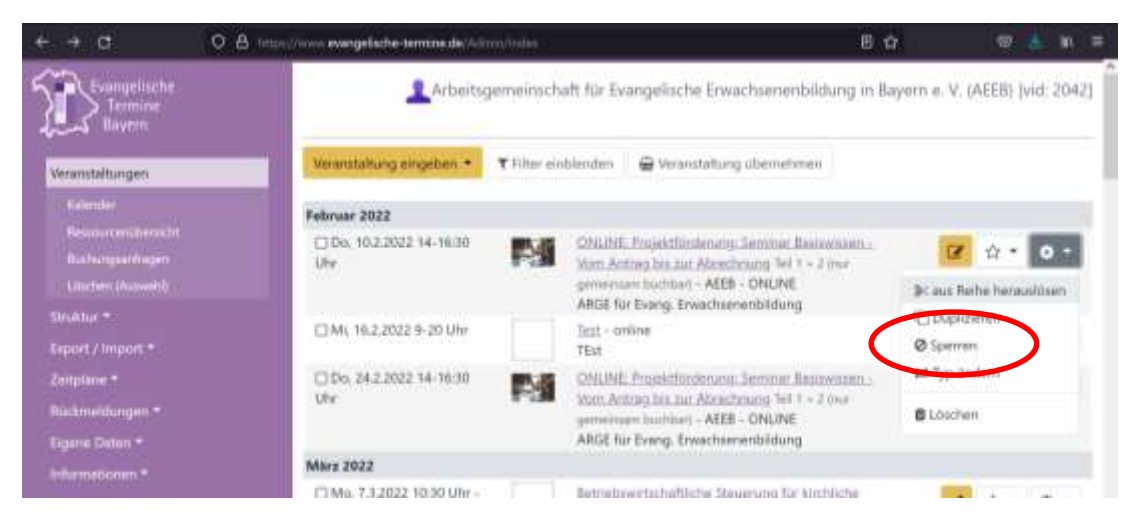

#### 3. ERSTELLEN VON AUSDRUCKEN

Unter dem Menüpunkt "Export/Import" können Listen der eingegebenen Veranstaltungen erstellt werden. Kirchengemeinden können diese z. B. für den Gemeindebrief oder den Wochenplan verwenden. Hier stehen auch standardmäßig die Formulare für Programmheftmeldung und Statistikmeldung zur Verfügung.

#### 1.1 <u>Programmheftmeldung durch die Kirchengemeinden</u>

Das Bildungswerk erstellt die Veranstaltungsmeldung der Kirchengemeinden aus Evangelische Termine. Hierzu muss die Veranstalter-ID des Bildungswerks bei der Kirchengemeinde hinterlegt sein. Die frühere Programmheftmeldung der Kirchengemeinde in Papierform kann damit entfallen.

| https://www.evani<br>https://www.evani | gelische-termine.de/Admin/export  |                    |                                          | [696]            |
|----------------------------------------|-----------------------------------|--------------------|------------------------------------------|------------------|
| Surginete<br>Sense                     | Atelog                            | meinschaft für Eve | ngelische Erwachsemenbildung in Bayern e | V. (AEEE) (MEEE) |
|                                        | Securi viller .                   | ~                  | Here: 01.01.2522 (He (11.01.2522         |                  |
| deter#                                 | Ale Verantidurgente               | - 2                | Alle Amprechpensoren                     | - 1              |
| of / Inguit                            | Ale Editopriet                    | 2.2                | No Zelguppet                             | × 2              |
|                                        | Ne learnaturgitger                | 40                 | One Gnatheurg                            | - 2              |
|                                        | Schtlankeit alle                  |                    | nit überronneren Veransafungen           |                  |
|                                        | Egenvilleanstatungen              | - 2                | We Wearstathingen                        | × .              |
|                                        | Ale Beaturget                     | 1.2                | Sursept +                                |                  |
|                                        | ggt Spetial-Ausself safelier      |                    |                                          |                  |
|                                        | Verschaut Impes 2 Weienstatungent |                    |                                          |                  |
|                                        | O Mac17.620229-0540w              | CRURE Grundwet     | Guidatenaragement und QVB - AEEE - ONUME |                  |
|                                        | C 0. 16120229-16 UV               | CINLINE PC-Hogw    | en Kilat Grudkus - 488 - OKLINE          |                  |
|                                        | Format                            |                    |                                          |                  |
|                                        | WS Wand (dates)                   |                    | Pagann 199                               |                  |
|                                        |                                   | (                  | PR.M.                                    |                  |
|                                        | 2 data data                       | Eastern            |                                          |                  |
|                                        |                                   |                    |                                          |                  |
|                                        | A Distance in the second state    | - Internet in      | eto feto:                                |                  |

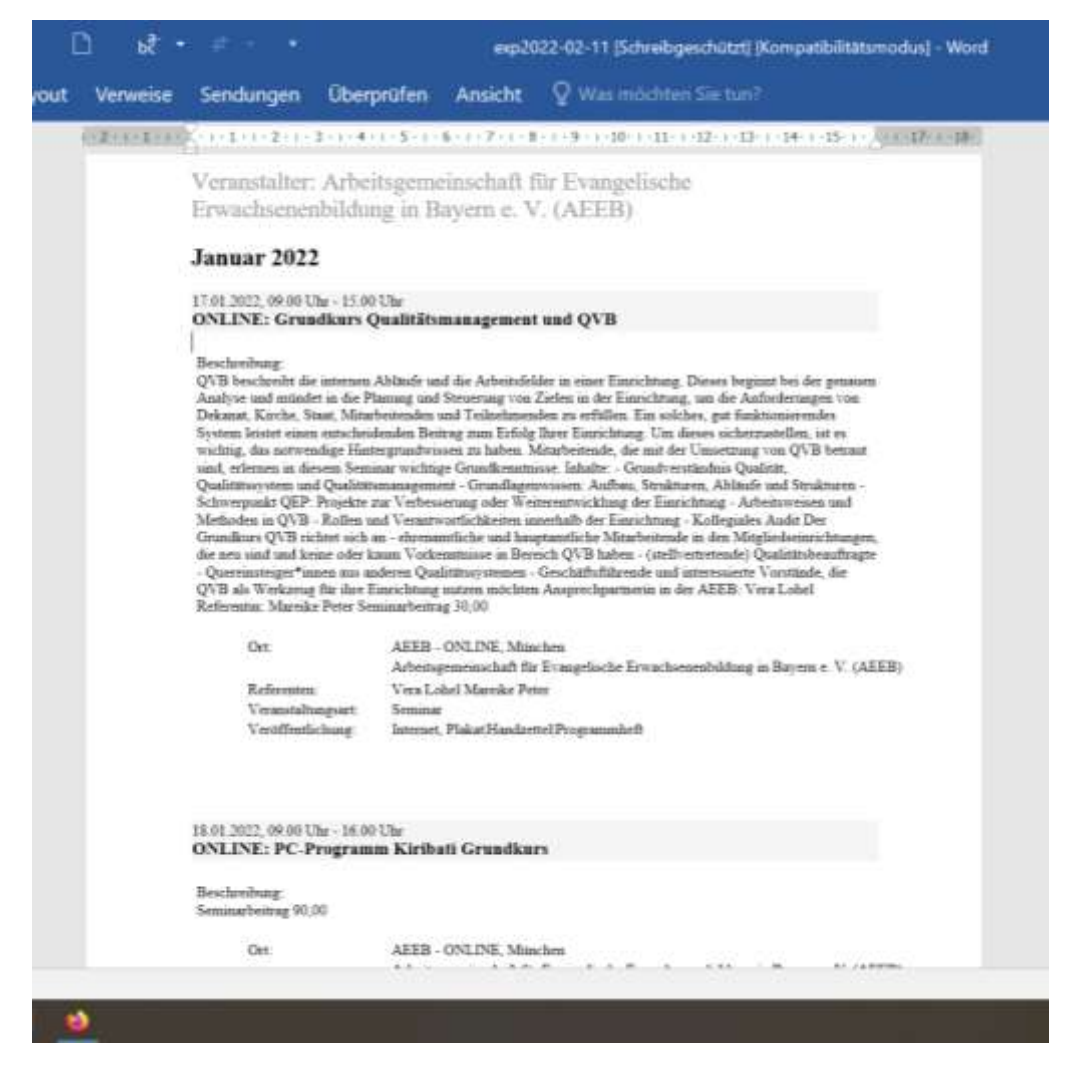

Der Text in Word kann dann nach Belieben angepasst werden.

#### 1.2 <u>Statistikmeldung</u>

Für die Statistikmeldung ergänzen die Kirchengemeinden die Teilnehmerzahl und das Ende der Veranstaltung in Evangelische Termine. Dies erfolgt im Menüpunkt "Informationen" / "EBW-Statistik-Check".

| Description of the second | 1.41                                                               | veltigeneitschaft für Evangelische Erwachsenenfsiktung in Beyern v. V                          | (AEU) (AE 2042) |
|---------------------------|--------------------------------------------------------------------|------------------------------------------------------------------------------------------------|-----------------|
|                           | Veranstaltunge<br>http://www.lin.com/operation/veran-<br>tionestic | n mit fehlenden statistischen An                                                               | gaben           |
| Marshow and               | April 2018                                                         |                                                                                                |                 |
| Reconstruction of         | ML 6.6.2016 10-17 UM                                               | Evaluation And Encounterpartments of Anthene<br>Milliontergy<br>Dr. Inne Californ              |                 |
| Informationer             | Dis 54303636Um - Sa.<br>SAJ03631Um                                 | Gettenbergt at Theat - Aughtung - Molet an after<br>Park in Date                               |                 |
| dan bahrin Cwa            | Mill 12 A 2008 10-17 UKr                                           | Locate in Institution Media ATT                                                                |                 |
|                           | 0% 5442018 10 (2m - 5a<br>18A2016 24 Uto                           | Vocentilationen innonen - Augilierg - Notel AM.<br>atten Reis im Date<br>Engelt Gotteuchierger |                 |
|                           | Mo. 18.4.2010 935-17 Unr                                           | Technical Latence Andrew Northery<br>Depend Conflictence                                       |                 |
|                           | DL 364303415-1718v                                                 | We instruction branch double of the Western + APTR<br>Landamedia<br>Dr. Inno Coldar            |                 |
|                           | Mai 2016                                                           |                                                                                                |                 |
|                           | Mo. 23.203 (4 UP Mr                                                | Balances Attractions in Inconferences<br>Manager Attractionale<br>Dr. Jers Colitio             |                 |
|                           | 0.332833235.0194                                                   | Dis Weishalt basis in Haup - Augelong - Hotel an atten<br>Park in Dake<br>Berges Krister       |                 |

Wenn bei einer Reihe noch die Untertitel ergänzt werden müssen, werden die Daten direkt über den Menüpunkt "Veranstaltungen" nachgetragen. Hierzu wählt man das Feld "Filter einblenden" und die Option "nur vergangene (Veranstaltungen)".

|                                     | Arbeita                         | gemeinschaft für Evange  | dische Erwachsenenbildung in Bay | yern e. V. (AEEB) (vid: 204 |
|-------------------------------------|---------------------------------|--------------------------|----------------------------------|-----------------------------|
| Verandathangen                      | Wranstattung empiliain *        | tiendim 🛛 🖗 Verandation; | ubernahmen.                      |                             |
|                                     | Alia Verantahangsorte           |                          | Alle Angeechpersonen             |                             |
| Real-Standpoort Region              | Alte Kategorien                 |                          | Alte Delgruppen                  |                             |
| insine *                            | Aže Verandalhangstypen          |                          | SathlagetH                       |                             |
|                                     | One Kenafiberang                | hthushast alle in vi     | Alle Bersourcen                  |                             |
| Nackweiskargers =<br>Tagena Danen = | nur ektuelle<br>such vergangete | - In                     | he Delaneter                     |                             |
|                                     | Falenaar 2022                   | T was sheet t            |                                  |                             |
|                                     | CINC 102.2002/0-00/000          | The                      | our Constant Ballerdoned - Uner  | 12 ··· •·                   |
|                                     | () by second in 1630 (0)        | Autors bis tar. Aboute   | tatal hel 1 + 2 mar generations  | Ø ☆· Ø·                     |

Danach kann die Statistikmeldung ausgedruckt werden. Dabei wird zum Ausdruck das Format Word – Statistik EBW / DIN A4 quer ausgewählt.

Falls eine Kirchengemeinde Veranstaltungen mit dem Kanal "Erwachsenenbildung" und nicht mit dem Formular "Erwachsenenbildung" erfasst hat, wird die Statistikliste über das Feld "ggf. Spezial-Auswahl wählen" selektiert.

| Example sucher Stranger sucher Stranger sucher Stranger sucher Stranger sucher Stranger sucher Stranger such Stranger such Stran | Arbeitage                                                   | imeinscheft Kir E | vangelinche Erwachsenenbildung in Beyern e. V.                                                                 | UNEERI (vid. 204 |
|----------------------------------------------------------------------------------------------------|-------------------------------------------------------------|-------------------|----------------------------------------------------------------------------------------------------|------------------|
| Venettallungen =                                                                                                    | Zeitrauro wählen                                            |                   | 1019 91.02.2022 htt 00.02.2022                                                                                 |                  |
| Multur -                                                                                                    | Alle Weatsdatungworke                                       |                   | Ale Angrechpenanen                                                                                             | 11               |
| Export / Import                                                                                                    | Alle Kalegorien                                             | - 2               | Alle Zielgruppen                                                                                               | - 11             |
|                                                                                                    | Alle Veranstallungstypes                                    |                   | Ohie Kanal Piterung                                                                                            | 44               |
| antronom film<br>Svigilian *                                                                                                    | Siddbarkalt alle                                            |                   | mit übernorsmeren Weamtalbungen                                                                                |                  |
|                                                                                                    | Eigene Veransfahlungen                                      | 9.2               | Alle Veranstattungen                                                                                           |                  |
| Figure Date: -                                                                                                    | Alle Resources                                              |                   | Sublegrift                                                                                                    |                  |
|                                                                                                    | ggt. Sparae Auswahl withen                                  |                   |                                                                                                    |                  |
|                                                                                                    | ogf. Special Autovehl withiten                              |                   |                                                                                                    |                  |
|                                                                                                    | Vot Enactumentalidung                                       | 1                 |                                                                                                    |                  |
|                                                                                                    | C Grithannisile                                             | n                 | der Praals - Zeile aufstellen und verfulgen : Ein Woliohop-<br>ante und Einschlassenietungen - ATLR - Old Mill | 8e               |
|                                                                                                    | Intellecte Interstationget worker and they begind articles. |                   | The and survival decouper of the contract                                                                      |                  |
|                                                                                                    | Format:                                                     |                   | $\frown$                                                                                                    |                  |
|                                                                                                    | MS Word (door)                                              | - 1               | <ul> <li>Statistik Elliw (Guardomat)</li> </ul>                                                                | -                |
|                                                                                                    |                                                             |                   | 25th A4-man                                                                                                    |                  |

#### Beispiel für eine Statistikmeldung:

| nenteer de Vierschussenhiete<br>ikkmeideungen<br>de Tienschineg<br>klaugsweite Tie Tiensieteng<br>Utene Anzohl de<br>Historie                                | ang Abgsfreiern<br>Zeitraum<br>Aristogen<br>Bayern c. V.                      | Formielogen     Formielogen     Formielog | <ul> <li>immediate</li> <li>in the second second s</li></ul> | ner<br>Concision                                                                                                    |
|----------------------------------------------------------------------------------------------------|-------------------------------------------------------------------------------|----------------------------------------------------------------------------------------------------|----------------------------------------------------------------------------------------------------|----------------------------------------------------------------------------------------------------|
| itangen die Einschumschilde<br>übernelchungern<br>eitenseiher Prechass<br>der Überchtung<br>Abagsweich Til Einsichtung<br>Ubersch<br>Lienschasse<br>1-15 Ube | ang Abgabeiern<br>Zeitraum<br>Arleingen<br>Ilegen c. V.<br>n<br>n<br>Morkslag | nin:<br>1: 1.02.22 - 8.02.22<br>damihaft für Zvangelische Erwachsenschildung in<br>(AZER)<br>Dama TRei der Verantilnag<br>(SSLDS: QVU is der Prosi-Ziele achtefan untverfrägen. Ta-                                                                                                    | wird your TRW<br>rengebild                                                                                                    |                                                                                                    |
| Allagovski TB-Tassidrong<br>Ularož Aczobi do<br>Trilodom<br>5-15 Ular                                                                                        | n Arr.<br>Workshop                                                            | Theory Test die Vestreinbaug<br>OSLIDI: QVII is die Prozie-Ziele zufdefing mei verfolgen. Zie                                                                                                    | with your TRW<br>programmer                                                                                                    |                                                                                                    |
| 6-15 Ular                                                                                                    | Workshing                                                                     | OSLINE QVB is the Prosts - Ziele aufriction and verifyigen. Tax                                                                                                    | vergettilk                                                                                                    |                                                                                                    |
|                                                                                                    |                                                                               | Workshop DJ Qualitätilesadingte and Einsteinugsleitungen<br>E290340                                                                                                    |                                                                                                    |                                                                                                    |
| entRiges 1417 die Riolstykeit der                                                                                                    | Angebra                                                                       |                                                                                                    |                                                                                                    |                                                                                                    |
| Vester                                                                                                    | mortfideer) (Name, Tel.):                                                     | Universitatile                                                                                                    |                                                                                                    |                                                                                                    |
| Venet                                                                                                    | ematEclasji) (Macas, Tel.):                                                   | Unioritati                                                                                                    |                                                                                                    |                                                                                                    |
|                                                                                                    |                                                                               |                                                                                                    |                                                                                                    |                                                                                                    |
|                                                                                                    | entrigen hit die Bohligheit der<br>Verse<br>Verse                             | entitigen teir die Nordrigkeit der Angeben:<br>Versetwortfalsetei (Osone, Tel.):<br>Versetwortfalsetei (Ofone, Tel.):                                                                                                    | entitigen wir die Richtigkeit der Angeben:<br>Verbetwartfallweit (None, Tel.):<br>Vernetwartfallweit (None, Tel.):<br>Vernetwartfallweit (None, Tel.):                                                                                                    | entrikges son die Rochstakeit in Angebeur.<br>Versientroortlicheit i (Name, Tel.):<br>Versientroortlicheit i Ofanas, Tel.):<br>11 Einemberik: |

Diese Liste wird von der Kirchengemeinde ausgedruckt und unterschrieben. Seit dem 01.01.2021 ist eine Unterschrift ausreichend; davor waren zwei Unterschriften erforderlich. Danach wird die Liste im Original ggf. zusammen mit den Teilnehmerlisten oder Flyern an das Bildungswerk geschickt.

#### 1.3 Liste für die Prüfung von Veranstaltungen durch die AEEB

Für diesen Zweck wird die Programmheftliste – wie unter 1.1 beschrieben – verwendet. Hierbei ist es wichtig, nicht nur die "eigenen Veranstaltungen" (d.h. die zentralen Veranstaltungen des Bildungswerks) auszuwählen, sondern über das diagonale Pfeilsymbol rechts neben dem Auswahlfeld auch die Kirchengemeinden in die Liste aufzunehmen.

|           | Settaun saller                                                                                                    | . *               | Hom: 01.01.20122 Mil. 31.01.2022       |     |
|-----------|----------------------------------------------------------------------------------------------------|-------------------|----------------------------------------|-----|
| 810 *     | Als Neurotaturgerie                                                                                                    |                   | Alle Angrechpenionen                   | - 1 |
| 27./Ingun | Ale Exterport                                                                                                    |                   | Ne Zelguppet                           | ~ k |
|           | Alle Second Logityper                                                                                                    | · .               | Ohre Kanaffiterung                     | - 2 |
|           | Design of the second second se |                   | nit übenonneren Veranstatlungen        |     |
|           | Egenvilleandulungen                                                                                                    | - 2               | Nik Veseslahungen                      | × . |
|           | Also Research to                                                                                                    | × 2               | Surport +                              |     |
|           | gil Spital-Aurosit' estrier                                                                                                    |                   |                                        |     |
|           | Verscheid (inspis. 2 Weinstathungen)                                                                                                    |                   |                                        |     |
|           | C Mill 17.1.2022 9-15 Uw                                                                                                    | CNURE Grundwet D  | uktionaragement und QVB - AEEE - ONUNE |     |
|           | 0 0.1612025150W                                                                                                    | CHEIRE PC-Program | n Kribati Grundkurs - AEB - CRUNE      |     |
|           | Format                                                                                                    |                   |                                        |     |
|           | MS Week (deep)                                                                                                    |                   | Pagann 194                             |     |
|           |                                                                                                    |                   | DRI AL                                 |     |
|           |                                                                                                    |                   |                                        |     |

## 4. IMPORT DER VERANSTALTUNGEN IN KIRIBATI UND PRÜFUNG ALLER VER-ANSTALTUNGEN

Veranstaltungen, die mit dem Formular "Erwachsenenbildung" oder mit dem Kanal "Erwachsenenbildung" eingegeben wurden, können aus Evangelische Termine in das Modul Veranstaltungen in Kiribati importiert werden. Dies erfolgt entweder über die Schaltfläche "Import Evangelische Termine" oder über den Menüpunkt Datei / Exportieren. Dabei ist zu beachten, dass die Veranstaltungen in dasjenige Jahresprogramm importiert werden, das gerade geöffnet ist.

| anise#                                                                                                    |                                        |                                                                                                    |           |                                                                                                    |                                                                                                    | Breath we                             |
|----------------------------------------------------------------------------------------------------|----------------------------------------|----------------------------------------------------------------------------------------------------|-----------|----------------------------------------------------------------------------------------------------|----------------------------------------------------------------------------------------------------|---------------------------------------|
| Lucolat Tele<br>Haldraff Enkadoenen Unitien, fewingerde<br>Halfriff Kenkolaenen Jahren – Annen<br>Halfriff Kenkolaenen – Jahren<br>Halfriff Kenkolaenen – Jahren<br>Halfriff Kenkolaenen – Jahren<br>Halfriff Kenkolaenen – Jahren – Jahren<br>Halfriff Kenkolaenen – Jahren – Jahre | 1010 0000 0000 1000 1000 1000 0000 000 | Рани,<br>1930/2020 (н. 1940) - теля В.<br>1940/2020 (н. 1940) - теля (н. 1940)<br>1940/2020 (н. 1940) - теля (н. 1940)<br>1940/2020 (н. 1940) - теля (н. 1940)<br>1940/2020 (н. 1940) - теля (н. 1940) (н. 1940)<br>1940/2020 (н. 1940) (н. 1940) (h. 1940) (h. 1940) (h. 1940) (h. 1940) (h. 1940) ( | Being Tre | Vieteber Uz. 20<br>0 20<br>0<br>0<br>0<br>0<br>0<br>0<br>0<br>0<br>0<br>0<br>0<br>0<br>0 | <ol> <li>The weak threads it and proved.</li> <li>E seet:</li> <li>E seet:</li> <li>E seet:</li> </ol> | Forther Installer<br>Installer, Honor |

Das Vorgehen ist im Wikibati detailliert beschrieben: <u>https://www.include.at/wi-kibati/index.php?title=Import\_Evangelische\_Termine</u>.

#### <u> Tipp 1:</u>

Veranstaltungen, die bereits einmal importiert und dann gelöscht wurden, sind in Kiribati noch im Papierkorb vorhanden. Diese Veranstaltungen werden erst ein zweites Mal importiert, wenn sie zuvor im Papierkorb endgültig gelöscht wurden.

#### <u> Tipp 2:</u>

Wenn in Evangelische Termine eine Reihe angelegt wird, zählt das Programm die einzelnen Termine. In Kiribati wird die Reihe als eine einzelne Position gezählt. Dies kann beim Import zu Unstimmigkeiten in der Anzahl der Termine führen.

Stoffgebiete, Teilnehmerdoppelstunden und evtl. Kooperationen müssen vom Bildungswerk manuell ergänzt werden. Dabei ist es wichtig, in Kiribati diejenigen Kooperationspartner aus dem Feld "Kooperation" zu entfernen, die nicht nach dem BayEbFöG gefördert werden. Derzeit (Stand Februar 2022) werden gefördert:

- BVV Einrichtungen des Bayerischen Volkshochschulverbandes
- KEB Katholische Einrichtungen
- BBV-BW Bildungswerk des Bayerischen Bauernverbandes

Das ver.di Bildungswerk hat seine Anerkennung beantragt.

Wenn die Daten vervollständigt sind, werden sie anhand von Verwaltungsvorschrift, Statistikliste, Programmheftmeldung, Ausschreibungen und ggf. Teilnehmerlisten geprüft. Eine genaue Beschreibung des Vorgehens ist in der <u>Broschüre "Prüfung von Veranstaltungen"</u> beschrieben.

Die ergänzten und geprüften Daten können dann an die AEEB weitergeleitet werden. Der Datenträgerbegleitzettel mit Stempel und rechtsverbindlicher Unterschrift wird im Original an die AEEB geschickt. Eine Kopie dieses Datenträgerbegleitzettels wird vom Bildungswerk dokumentiert.

#### 5. EXPORT VON VERANSTALTUNGEN AUS KIRIBATI IN EVANGELISCHE TER-MINE

Veranstaltungen, die bereits in Kiribati vorliegen, können in Evangelische Termine exportiert werden. Eine genaue Beschreibung findet sich im Wikibati: <u>https://www.in-clude.at/wikibati/index.php?title=Export\_Evangelische\_Termine</u>. Bitte kontaktieren Sie die Firma <u>Include GmbH</u> zur korrekten Einrichtung des Exports.

## 6. LÖSCHEN VON VERGANGENEN VERANSTALTUNGEN

Veranstaltungen, die in Evangelische Termine eingegeben wurden, werden nicht automatisch gelöscht. Dies muss von der Stelle, die die Veranstaltung eingegeben hat (Kirchengemeinde, vergleichbare Einrichtung oder Bildungswerk), manuell veranlasst werden.

| Evangelische                                                      | Arbeitsgemeinschaft für Evangelische Erwachsenenbildung in Bayern e. V. (AEEB) [vid: 2042] |                                                                                                    |  |  |  |  |
|-------------------------------------------------------------------|--------------------------------------------------------------------------------------------|----------------------------------------------------------------------------------------------------|--|--|--|--|
| Veranstaltungen                                                   | Vergangene Veranstaltungen löschen<br>Sie haben 220 vergangene Veranstaltungen.            |                                                                                                    |  |  |  |  |
| Ressourcenübersicht                                               | Bitte wählen Sie ein Datum. Alle Veranstaltunge                                            | n, die vor diesem Datum enden, werden gelöscht.                                                                                                    |  |  |  |  |
| Buchungsanfragen<br>Löschen (Auswahl)                             | Alle Veranstaltungen <b>vor</b> dem                                                        | 16.02.2020 löschen.                                                                                                    |  |  |  |  |
| Struktur -<br>Export / Import -<br>Zeitpläne -<br>Rückmeldungen - | Veranstaltungen von folgenden<br>Veranstaltungstypen <b>nicht löschen</b> :                | Standard Solideo.de (Kirchenmusik) Kirche und Tourismus Exachsenenbildung Freizeiten                                                                                                    |  |  |  |  |
| Eigene Daten -<br>Informationen -<br>Logout                       | Veranstaltungen mit folgendem Kanal nicht<br>löschen:                                      | Bildung Digital         Umwelt- und Klimaschutz         Exachsenenbildung         Kirchenmusikalische Veranstaltung (Solideo)         Digitales Angebot (bitte mit Link eintragen!)         Abgesagt wegen Corona-Virus         Evangelische Jugend         Ökumenische Veranstaltungen         Veranstaltungen in Markgrafenkirchen         Flucht und Asyl         Veranstaltungen zum Thema Pilgern         Ökumenische Alltagsexerzitien         FriedensDekade         Altenheimseelsorge         Valentinstag         AEEB Präsenz         AEEB Binded         AEEB Hybrid |  |  |  |  |
|                                                                   | Veranstaltungen mit folgender Kategorie<br>nicht löschen:<br>Abbrechen                     | Gottesdienste Gruppen / Kreise Fortbildungen / Seminare / Vorträge Konzerte / Theater / Musik Freizeiten / Reisen Gustellungen / Kunst Meditation / spirtuelle Angebote Feste / Feien Soport/Spiel Sonstiges Löscher                                                                                                    |  |  |  |  |
|                                                                   | 🗈 2022 Vernetzte Kirche - vernetztekirch                                                   | he@epv.de Impressum Datanschutz                                                                                                    |  |  |  |  |
|                                                                   |                                                                                            |                                                                                                    |  |  |  |  |

Das Häkchen bei "Erwachsenenbildung" ist standardmäßig gesetzt. Nur wenn es entfernt wird, werden Veranstaltungen gelöscht, die mit dem Formular oder dem Kanal "Erwachsenenbildung" erfasst wurden.

Erwachsenenbildungsveranstaltungen der Bildungswerke und Kirchengemeinden dürfen in Evangelische Termine gelöscht werden, wenn von der AEEB die Übersichten der Endauswertung zur Landesstatistik verschickt wurden.

Zur Erstellung der Leistungsstatistik Erwachsenenbildung nach Vorgaben des BayEbFöG und den dazugehörigen Vollzugsbestimmungen liegen folgende Broschüren vor:

Für Mitgliedseinrichtungen der AEEB

- Einrichten der Schnittstelle zwischen Kiribati / adebis und Evangelische Termine
- Veranstaltungen erfassen, veröffentlichen und dokumentieren (mit Kiribati und Evangelische Termine)
- Veranstaltungen erfassen, veröffentlichen und dokumentieren (mit adebis und Evangelische Termine) – wird überarbeitet

Für Kirchengemeinden

- Veranstaltungen der Erwachsenenbildung mit Evangelische Termine erfassen, veröffentlichen und dokumentieren

Download: <a href="https://www.aeeb.de/mitgliederbereich/">https://www.aeeb.de/mitgliederbereich/</a>

Diese Broschüre wurde erstellt durch:

Arbeitsgemeinschaft für Evang. Erwachsenenbildung in Bayern e.V. (AEEB) Herzog-Wilhelm-Straße 24, 80331 München Tel: (089) 543 44 77 – 0 Fax (089) 543 44 77 – 25 www.aeeb.de Sitz des Vereins: München Registergericht München, VR 70322 Vorstand: Vera Lohel, Prof. Dr. Hans Jürgen Luibl https://www.aeeb.de/mitgliederbereich